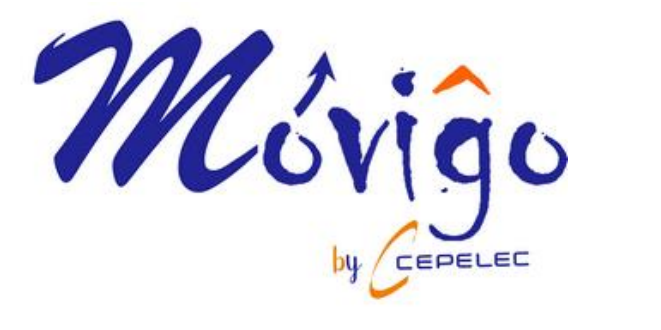

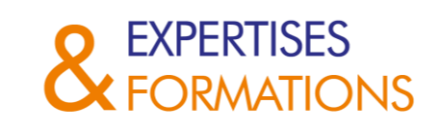

## Procédure Comment récupérer son certificat IPC

URL de connexion https://my.ipcedge.org/

## Vous arrivez ici : Cliquez sur « Sign in to IPC EDGE »

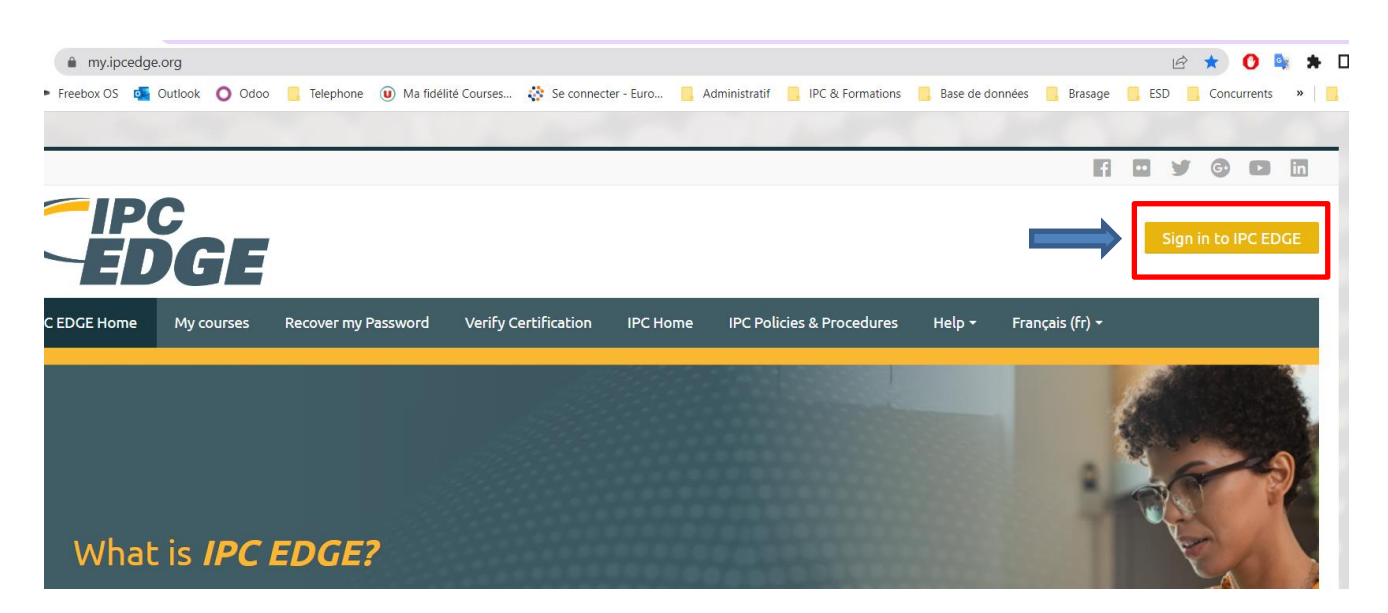

Vous arrivez sur cet écran

Saisissez votre adresse email et votre mot de passe et cliquez sur Login.

| Login to IPC EDGE                    |
|--------------------------------------|
| E-mail:<br>pascal.las@cepelec.com    |
| Password:                            |
| Fo got Password?<br>Login Ne v User? |
| Remember my user ID                  |

Vous arrivez dans votre espace IPC.

Cliquez sur l'icône « PDF » qui se trouve dans le cadre Download Certificates

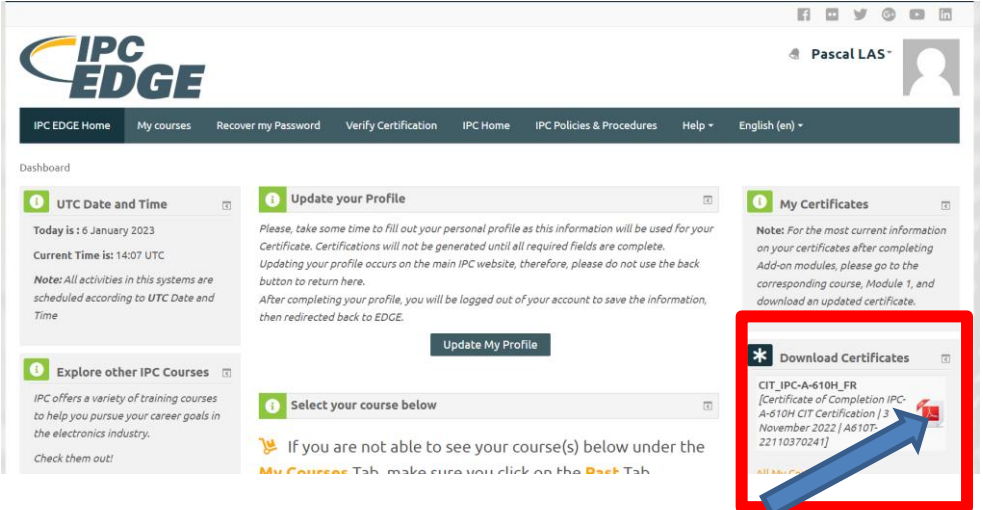